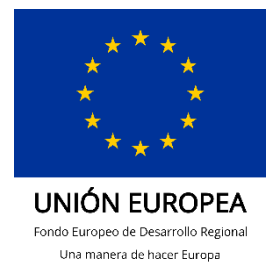

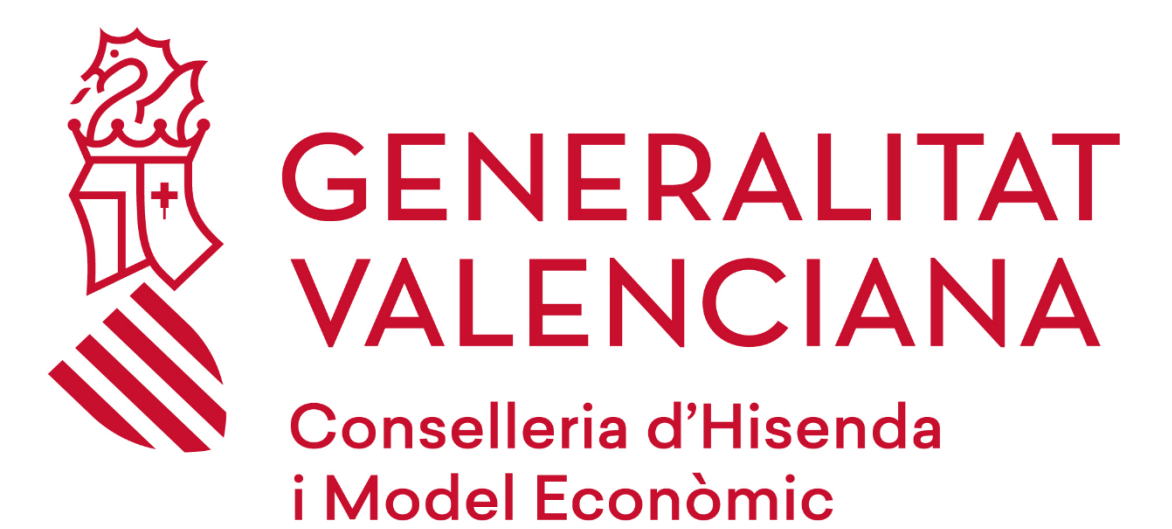

Manual Instalación GEAS usuarios GVA

## DGTIC

DIRECCIÓN GENERAL DE TECNOLOGÍAS DE LA INFORMACIÓN Y LAS COMUNICACIONES

## 1 INSTALACIÓN DE GEAS PRODUCCIÓN DESDE LA BOTIGA

En este breve documento explicaremos los pasos a realizar para la correcta instalación de la aplicación de gestión de fondos MRR GEAS en el entorno de producción desde la Botiga d'aplicacions.

## Pasos

• Acceder a la Botiga d'Aplicacions desde el siguiente icono de escritorio:

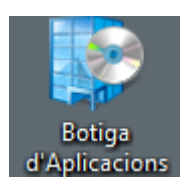

Buscar

• En el buscador que hay a la derecha buscar la aplicación GEAS y pinchar en la lupa:

ρ

| Centro de software              |                                                                                                    |                                |      | - 🗆 ×  |
|---------------------------------|----------------------------------------------------------------------------------------------------|--------------------------------|------|--------|
| GENERALITAT VALENCIANA          | UNIÓ EUROPEA<br>Fons Europeu de<br>Desenvolupament Regional Servei de Gestió del<br>a <i>de fer Europa</i> | l Lloc de Treball - DGTIC      |      |        |
| 🗄 Aplicaciones 🛛 🔽              | 7 Todo Requerido                                                                                           |                                | GEAS | ×      |
| <b>C</b> Actualizaciones        | Filtrar: Todas                                                                                             | ▼ Ordenar por: Más recientes ▼ |      | /≣ ⊞ ⊞ |
| 🖻 Sistemas operativos           |                                                                                                    |                                |      |        |
| Estado de la instalación        |                                                                                                    |                                |      |        |
| 😼 Compatibilidad de dispositivo | )5 <b>(</b>                                                                                                |                                |      |        |
| Opciones                        |                                                                                                    |                                |      |        |
| 🕄 Guía de Uso                   |                                                                                                    |                                |      |        |
|                                 | GEAS<br>Grupo Desía<br>Autoupdate                                                                          |                                |      |        |
|                                 |                                                                                                    |                                |      |        |

• Una vez encontrada, pinchar en el icono de la aplicación GEAS y dar al botón "Instalar"

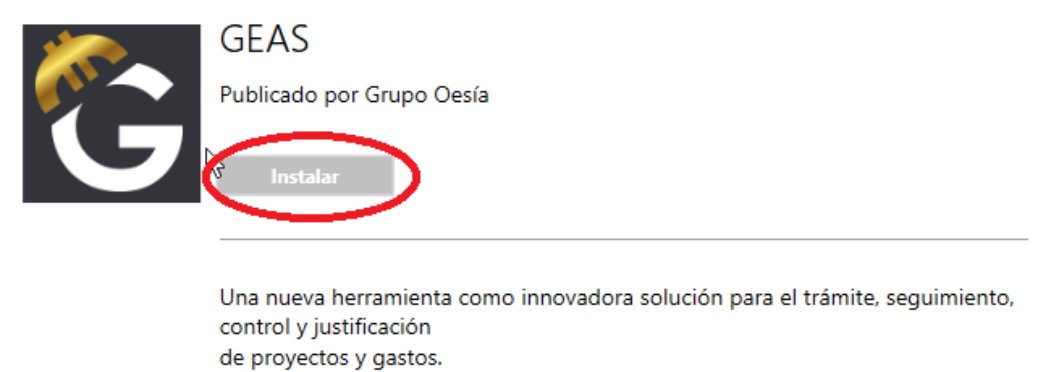

Dirigida principalmente a todos los Órganos gestores de ayudas y beneficiarios de subvenciones.

 Nota: Es posible que al finalizar la instalación nos aparezca la siguiente pantalla en la cual deberemos pinchar en "Más Información" y pinchar en el botón "Ejecutar de todas formas":

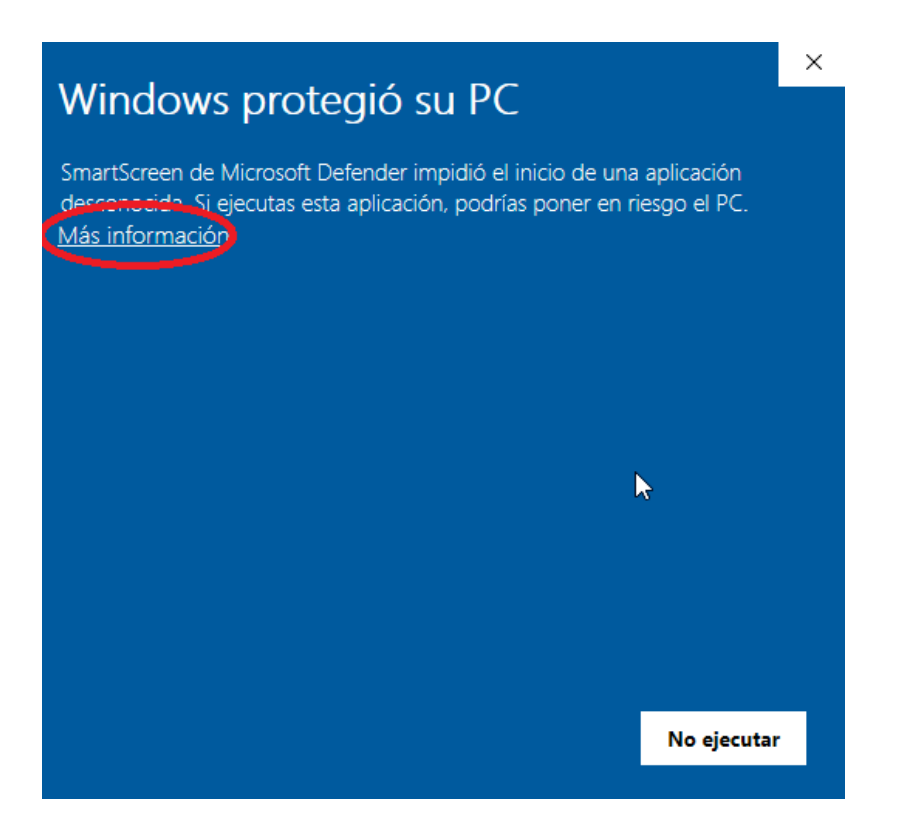

|                                                                                                    | $\times$ |  |  |  |
|----------------------------------------------------------------------------------------------------|----------|--|--|--|
| Windows protegio su PC                                                                                                    |          |  |  |  |
| SmartScreen de Microsoft Defender impidió el inicio de una aplicación desconocida. Si ejecutas esta aplicación, podrías poner en riesgo el PC. |          |  |  |  |
| Aplicación: GEAS.exe                                                                                                    |          |  |  |  |
| Editor: OESIA NETWORKS, S.L                                                                                                    |          |  |  |  |
|                                                                                                    |          |  |  |  |
|                                                                                                    |          |  |  |  |
|                                                                                                    |          |  |  |  |
|                                                                                                    |          |  |  |  |
|                                                                                                    |          |  |  |  |
|                                                                                                    |          |  |  |  |
|                                                                                                    |          |  |  |  |
|                                                                                                    |          |  |  |  |
|                                                                                                    |          |  |  |  |
| Ejecutar de todas formas 🚽 No ejecutar                                                                                                    |          |  |  |  |
|                                                                                                    |          |  |  |  |

 Tras la instalación, el programa se iniciará automáticamente y lo primero que nos solicitará son nuestras credenciales de acceso:

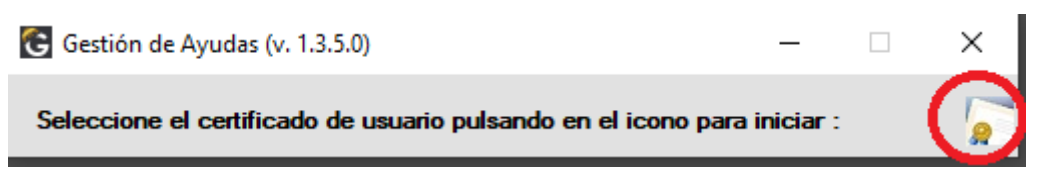

Pincharemos en el icono de la derecha para que se abra nuestro almacén de certificados.

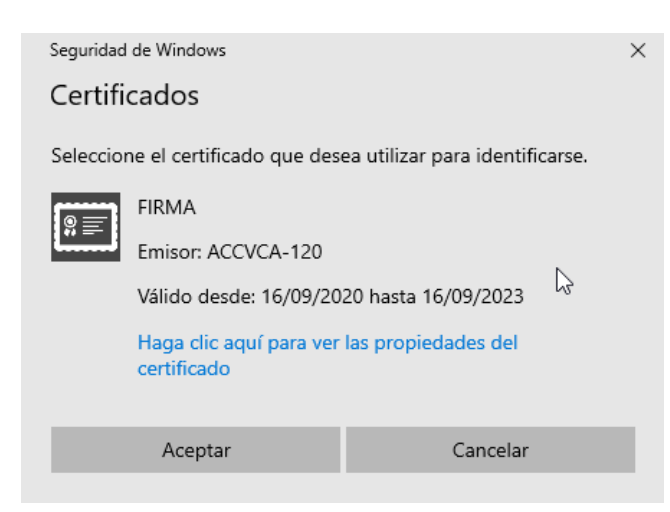

Al seleccionarlo y dar a Aceptar, si nuestro certificado está instalado con el nivel ALTO de seguridad (Nivel exigido para el acceso a GEAS), se nos solicitará la contraseña del mismo:

Se están firmando datos con su clave privada de intercambio 💦 🗙

| Una aplicación está solicitando acceso a un elemento<br>protegido. |  |
|--------------------------------------------------------------------|--|
| Contraseña para:<br>Clave privada de CryptoAP                      |  |
| Aceptar Cancelar Detalles                                          |  |

**Nota:** Para más información sobre cómo instalar nuestro certificado con nivel alto de seguridad, ir al siguiente enlace:

https://presidencia.gva.es/es/web/gvanext/geas, apartado: "Instalación certificado digital con nivel Alto"

Si todo es correcto se mostrará un mensaje de bienvenida y tras aceptarlo se abrirá la aplicación GEAS:

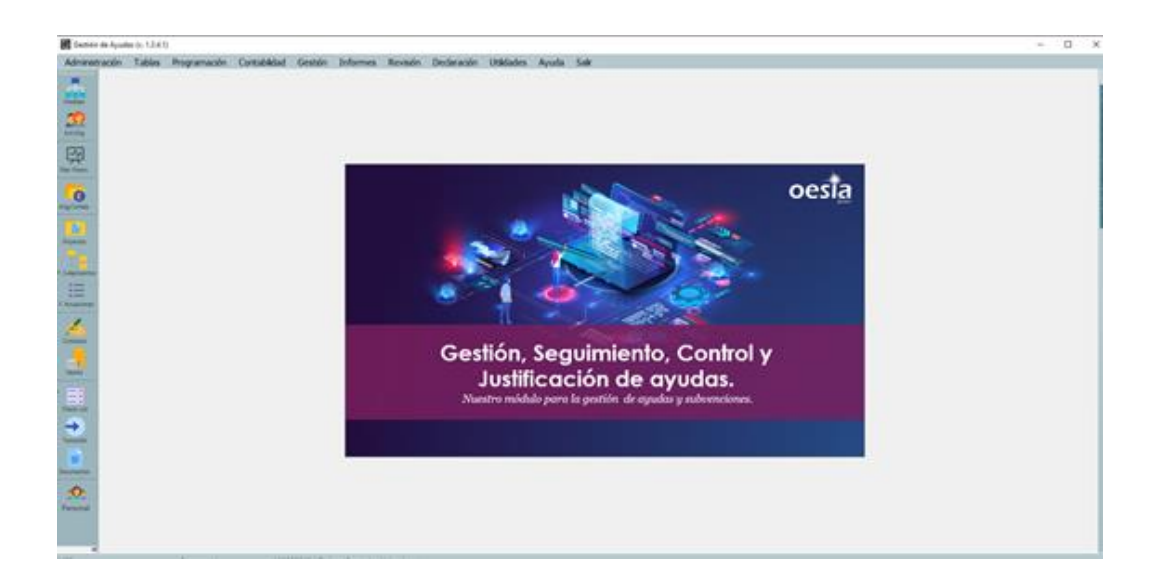

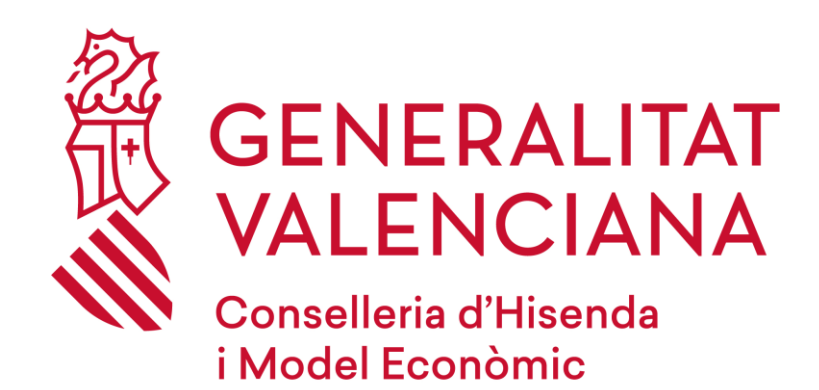

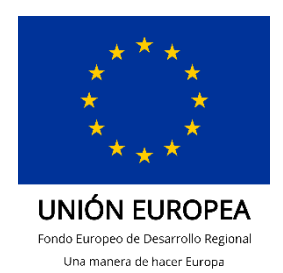

Dirección General de Tecnologías de la Información y las Comunicaciones Servei d'Informàtica en l'Àmbit de Nòmines i Fons Europeus 19/10/2022